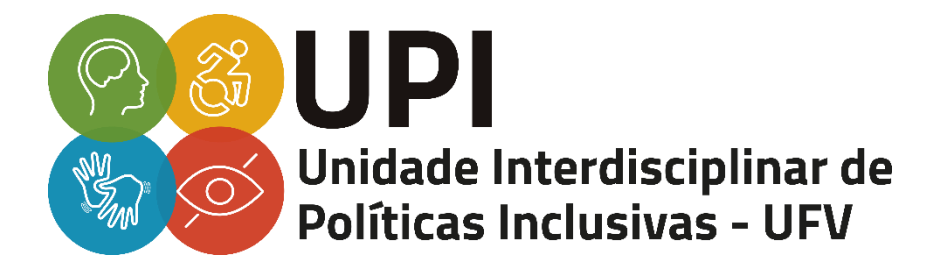

## TUTORIAL DE TRANSCRIÇÃO DE ÁUDIO PELO GOOGLE DOCS

VIÇOSA – MG 2021 ELABORAÇÃO: LUCAS SOARES DRUMOND VALDIRENE DE JESUS FERREIRA

ORIENTAÇÃO, REVISÃO E DIAGRAMAÇÃO: PATRÍCIA MURATORI DE LIMA E SILVA NEGRÃO

DIRETORIA DE PROGRAMAS ESPECIAIS E COORDENAÇÃO DA UNIDADE INTERDISCIPLINAR DE POLÍTICAS INCLUSIVAS (UPI): PROF.ª MICHELLE NAVE VALADÃO

Universidade Federal de Viçosa - MG

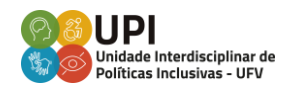

## TUTORIAL DE TRANSCRIÇÃO DE ÁUDIO PELO GOOGLE DOCS

Utilizando o navegador Google Chrome, é possível realizar pelo Google Docs a transcrição de áudios (armazenados ou reproduzidos em tempo real), gerando legendas simultâneas, que podem ser salvas para leitura posterior. Esse recurso é gratuito, possui suporte para diversos idiomas e tem o potencial de favorecer a acessibilidade, principalmente durante o período de ensino remoto, tanto para estudantes surdos, como também para estudantes ouvintes. Entretanto, é importante ressaltar que a ferramenta não funciona off-line e não realiza formatação e pontuação da transcrição automaticamente.

Para utilizar o recurso de transcrição de áudio e reconhecimento de voz do Google Docs, é necessário fazer as seguintes configurações de som no seu computador.

 Acesse o painel de configurações do Windows, clique em "Sistema", em "Som"; em "Painel de Controle de Som"; e em "Gravação", consecutivamente.

A opção "Microfone" estará marcada como dispositivo padrão. No entanto, para capturar o som tanto do microfone quanto de um vídeo/áudio que será reproduzido no computador, será preciso alterar a configuração da seguinte forma:

 Na janela "Som", clique com o botão direito do mouse e em "Mostrar Dispositivos Desabilitados". A opção "Mixagem Estéreo" vai aparecer. Isso basta para que tanto o som do microfone quanto o do áudio interno do computador sejam capturados.

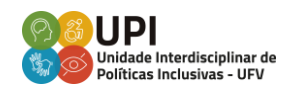

Caso deseje desabilitar o microfone, clique com o botão direito sobre o ícone "Microfone" e em "Desabilitar".

- 3. Para iniciar a transcrição, acesse o vídeo/áudio que deseja transcrever e deixe-o pausado caso seja um arquivo armazenado (se for um arquivo gerado em tempo real, faça todo o passo a passo anteriormente ao evento para que seja possível começar a transcrição desde o início).
- 4. Abra um documento de texto novo no Google Docs, clique em "Ferramentas" e em "Digitação por Voz". Perceba que aparecerá o ícone de um microfone à direita da sua tela.
- Acesse o vídeo/áudio que você deseja transcrever, dê o play nele e, logo em seguida, no documento aberto do Google docs, clique sobre o ícone do microfone, à esquerda da tela. Seu áudio começará a ser transcrito.

Nos links abaixo, você terá acesso a outros tutoriais sobre transcrição de áudio pelo Google Docs:

https://tecnoblog.net/275521/como-transcrever-audio-no-google-docs/. Acesso em: 28 jun. 2021. https://www.techtudo.com.br/dicas-e-tutoriais/noticia/2016/09/como-transcrever-

<u>som-das-gravacoes-de-audio-em-texto-usando-o-google.html</u>. Acesso em: 28 jun. 2021.

Em caso de outras dúvidas, entre em contato com a UPI pelo e-mail: <u>upi@ufv.br</u>, ou pelo WhatsApp: 31 98733-9786.

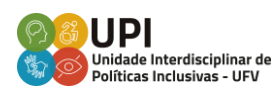